## インフルエンザ予防接種予約のお知らせ

当院ではインフルエンザ予防接種予約をインターネット予約システムで 行っています。パソコン・携帯電話等のインターネットからご利用下さい。

## システムご利用方法

 下記URLへアクセスし、「初回利用登録」をします。
ログイン画面でお名前、生年月日、ご住所、電話番号(携帯電話を推奨)、メールアドレス、診察券番号(お持ちの 場合)を入力します。

🔍 https://g.net489.jp/moks2222in/

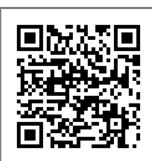

QRコード

② あなた専用の【マイページ】が表示されます。
※この画面をブックマーク(お気に入りに保存)すると便利です。

↑ 予約が開始されるまでは、ここまで操作できます ↑

③ 画面に従って、予約項目、予約される方、予約日、予約時間を選択して下さい。確定ボタンで予約が完了します。
※2回接種対象者の方(13歳未満)は2回目の接種予約ができます。

※使い方の詳細はトップベージ「使い方ガイド」をご覧下さい。 ※メール受信をご希望の方は「web@net489.jp」からのメールを受

信許可に設定してください。 ※キャッシュレス決済はペイペイ (PayPay)のみ対応しています。 →あらかじめAPP storeまたはGoogle PlayよりPayPayアプリを ダウンロード、チャージされてください。

## 医療法人 創生会真岡西部クリニック (0285) 82-2222